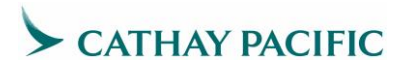

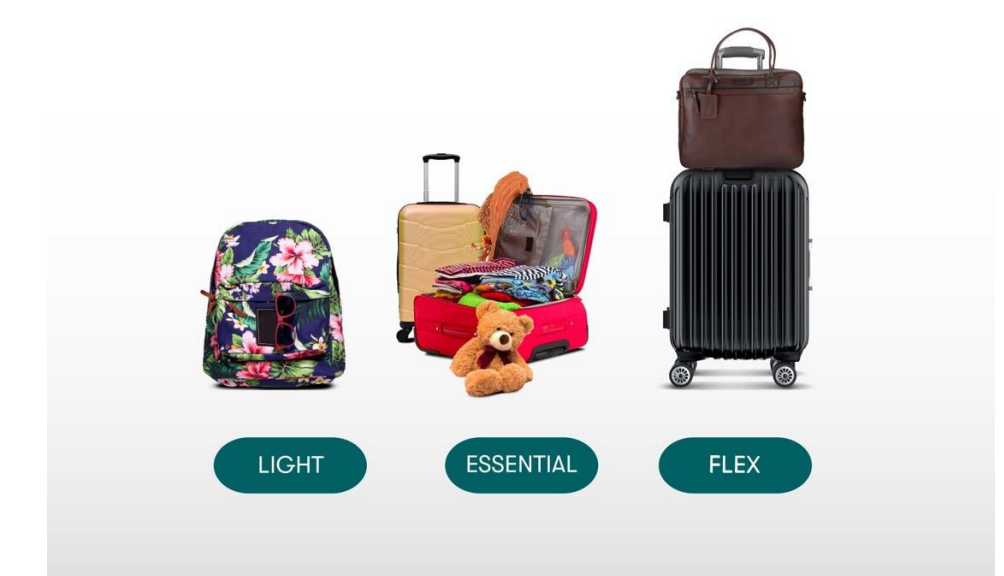

# NUOVE TARIFFE DI ECONOMY CLASS MANUALE D'USO PER PARTNER COMMERCIALI

LUGLIO 2023 (AGGIORNATO IL 19 LUG 2023)

CATHAY PACIFIC AIRWAYS LIMITED

## Table of contents

| 1. Le nostre nuove tariffe di classe economy               | 2                           |
|------------------------------------------------------------|-----------------------------|
| 1.1 Caratteristiche della tariffa                          | 2                           |
|                                                            | 1.2 Struttura della tariffa |
| 2                                                          |                             |
| 1.3 Modifiche ai nomi delle tariffe per le altre cabine di | viaggio3                    |
| 2. Prodotti opzionali                                      | 4                           |
| 2.1 Aggiornamenti nel sistema di bagaglio                  |                             |
| 2.2 Prenotazione posto a sedere                            |                             |
| 2.3 Benefit del Marco Polo Club                            |                             |
| 3. Procedure di biglietteria                               | 7                           |
| 3.1 Upsell                                                 |                             |
| 3.2 Rimborso                                               |                             |
| 3.3 Go-show                                                | 8                           |
| 4. Esempi di display con vari GDS                          | 9                           |
| 4.1 Amadeus                                                | 9                           |
| 4.2 Galileo                                                | 14                          |
| 4.3 Sabre                                                  |                             |

## 1. Le nostre nuove tariffe di classe Economy

Abbiamo riprogettato le nostre tariffe Economy per offrire ai tuoi passeggeri un'ampia scelta e totale flessibilità durante la prenotazione dei voli. Le nostre nuove tariffe Light, Essential e Flex sono studiate su misura per loro. Ogni tariffa offre un controllo sempre maggiore e maggiori vantaggi, da maggiori franchigie bagaglio a opzioni flessibili di riprenotazione e upgrade.

| Light                                                                                          | Essential                                                                                                    | Flex                                                                                                    |
|------------------------------------------------------------------------------------------------|----------------------------------------------------------------------------------------------------|----------------------------------------------------------------------------------------------------|
| Goditi tariffe vantaggiose<br>per viaggiare leggero e<br>trasportare ciò di cui hai<br>bisogno | Viaggia con extra bagaglio e<br>scegli il tuo posto a sedere: il<br>perfetto equilibrio tra comfort<br>e prezzo | Scegli di avere il controllo<br>completo dei tuoi<br>programmi di viaggio con la<br>massima comodità e<br>sicurezza |

### 1.1 Particolarità di tariffa

|                                          | Light                           | Essential                     | Flex                          |
|------------------------------------------|---------------------------------|-------------------------------|-------------------------------|
| Bagaglio a mano                          | 1 x 7kg                         | 1 x 7kg                       | 1 x 7kg                       |
| Bagaglio registrato                      | 1 x 23kg                        | 2 x 23kg                      | 2 x 23kg                      |
| Preselezione posto                       | \$                              | Gratis                        | Gratis                        |
| Preselezione posto uscita<br>d'emergenza | \$                              | \$                            | Gratis                        |
| Cambi di volo                            | \$\$ + differenza<br>tariffaria | \$ + differenza<br>tariffaria | Solo differenza<br>tariffaria |
| Rimborso                                 | \$\$\$                          | \$\$                          | \$                            |
| Guadagna punti Club e<br>miglia          | ✓                               | ✓                             | $\checkmark$                  |
| Upgrade con Asia Miles                   | -                               | $\checkmark$                  | $\checkmark$                  |

Imbarco sul volo precedente

### 1.2 Struttura tariffaria

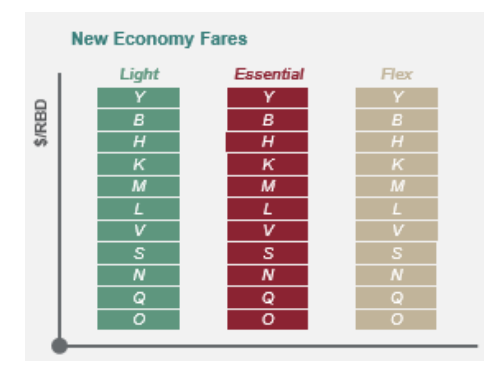

Con la nuova struttura tariffaria di classe Economy, per la ricerca di prenotazione verrà visualizzata solo la classe di prenotazione (Reservation Booking Designator - RBD) più bassa disponibile. Verranno mostrate tutte e tre le tipologie tariffarie di economy class economy dello stesso RBD. Una volta chiusa la disponibilità di un RBD inferiore, si passerà automaticamente al successivo RBD superiore con tutte e tre le tipologie tariffarie di economy class visualizzate (ad es. da Q Light, Q Essential, Q Flex a N Light, N Essential, N Flex). I clienti avranno sempre la possibilità di "scegliere tra le famiglie tariffarie".

### 1.3 Modifiche ai nomi delle tariffe per le altre cabine di viaggio

I nomi delle tariffe delle altre cabine (Premium Economy, Business e First) verranno aggiornati. Le caratteristiche tariffarie ed i benefici relativi alle tariffe di Premium Economy, Business e First rimangono invariati.

|                                                                          |                                        | Economy                                     |                                      | Premium                                 | Economy                             |                           | First                         |                           |                        |
|--------------------------------------------------------------------------|----------------------------------------|---------------------------------------------|--------------------------------------|-----------------------------------------|-------------------------------------|---------------------------|-------------------------------|---------------------------|------------------------|
| Vecchie<br>denominazioni                                                 | Economy<br>Save                        | Economy Core                                | Economy<br>Flex                      | Premium<br>Economy<br>Class<br>Standard | Premium<br>Economy<br>Class<br>Flex | Business<br>Class<br>Save | Business<br>Class<br>Standard | Business<br>Class<br>Flex | First<br>Class<br>Flex |
| Nei mercati<br>dove sono<br>disponibili<br>le nuove<br>classi<br>Economy | Economy<br><u>Light</u><br>(ECONLIGHT) | Economy<br><u>Essential</u><br>(ECONESSENT) | Economy<br><u>Flex</u><br>(ECONFLEX) | Premium<br>Economy<br><u>Essential</u>  | Premium<br>Economy<br><u>Flex</u>   | Business<br><u>Light</u>  | Business<br><u>Essential</u>  | Business<br><u>Flex</u>   | First<br><u>Flex</u>   |

## 2. Prodotti opzionali

### 2.1 Aggiornamenti nel sistema di bagaglio

Insieme all'implementazione di queste nuove scelte tariffarie, siamo passati da un sistema di bagaglio registrato basato sul peso, ad un sistema basato sul numero di pezzi di bagaglio, applicabile in tutto il mondo.

Ecco le franchigie per il bagaglio registrato aggiornate quando i clienti viaggiano in classi di servizio diverse:

| Route                                 |       | Economy   |      | Premium  | Business | First    |
|---------------------------------------|-------|-----------|------|----------|----------|----------|
|                                       | Light | Essential | Flex | Economy  |          |          |
| Tutte eccetto<br>HKG -AKL/CHC<br>vv   | 23kg  | 2 x 23    | ۲q   | 2 x 23kg | 2 x 32kg | 3 x 32kg |
| HKG -<br>AKL/CHC (voli<br>diretti) vv | 3     |           | 0    |          | 3 x 23kg | -        |

La franchigia bagaglio in Premium Economy Class per i voli da/per o attraverso le Americhe è cambiata da 2 x 25 kg a 2 x 23 kg per tutti i mercati.

Per maggiori informazioni, visita la pagina Bagaglio da stiva per i dettagli.

### 2.2 Prenotazione posto a sedere

Le seguenti categorie di passeggeri potranno usufruire della preselezione del posto gratuitamente anche se hanno acquistato una tariffa prenotata nelle classi S, N, Q, O (sistema esistente) o una tariffa Light (nuovo sistema):

Soci Marco Polo Club (Silver o superiori) e i loro accompagnatori nella stessa prenotazione

Passeggeri Oneworld (Ruby o superiori)

Passeggeri con neonati (INF,INS) o bambini (CHD) nella stessa prenotazione

Passeggeri diversamente abili con servizi di assistenza speciale (SSR) confermati nella prenotazione

Le seguenti categorie di passeggeri riceveranno l'assegnazione gratuita del posto con spazio extra per le gambe su qualsiasi sottoclasse Economy (sistema esistente) o una tariffa Light/Essential (nuovo sistema):

- 1. Soci del Marco Polo Club (dal livello silver Silver o superiore)
- 2. Soci del programma Oneworld (dal livello Ruby o superiore )

Le prenotazioni con tariffa flessibile (Flex Fare del nuovo sistema) possono prenotare un posto con spazio extra per le gambe gratuitamente tramite GDS dopo l'emissione del biglietto. Per l'assegnazione gratuita del posto con spazio extra per le gambe per i frequent flyer, chiedi al tuo cliente di accedere a "Gestisci la prenotazione" sul nostro sito Web o contatta telefonicamente il nostro centro di assistenza clienti . La prenotazione su GDS è sempre a pagamento.

Tieni presente che il sistema può fornire solo il prezzo del posto standard e non è in grado di valutare l'esenzione dalla tariffa finché non hai quotato la tariffa ed emesso il biglietto per tutto l'itinerario del volo. Pertanto, anche se il cliente può avere diritto a un posto regolare gratuito, l'intera mappa dei posti viene mostrata come a pagamento e il posto prenotato sarà soggetto alla scadenza di emissione EMD.

Una volta emesso il biglietto per la prenotazione del volo, anche se il passeggero ha diritto a un posto gratuito per la tipologia di tariffa di classe economy scelta, potrebbe essere necessario cancellare il posto precedentemente occupato e riprenotare poiché alcuni GDS non supportano il seat repricing. Pertanto, si consiglia vivamente di prenotare i posti dopo che la prenotazione del volo è stata quotata ed emesso il biglietto per evitare di gestire più scadenze.

## 2.3 I benefit del Marco Polo Club

Con le nuove tariffe, i soci Gold e Diamond del Marco Polo Club hanno diritto a un bagaglio registrato in omaggio, in aggiunta alla franchigia bagaglio originale in base al tipo di tariffa acquistata. I soci dal livello Silver e superiori possono usufruire della selezione gratuita dei posti, inclusi posti con spazio extra per le gambe e prenotazioni anticipate dei posti.

|                                         | Green        | Silver                                            | Gold                                              | Diam                                   | ond                         |  |
|-----------------------------------------|--------------|---------------------------------------------------|---------------------------------------------------|----------------------------------------|-----------------------------|--|
| Bagaglio a<br>mano                      | -            | +3kg<br>Economy/<br>Premium<br>Economy            | +3kg<br>Economy/<br>Premium<br>Economy            | +8kg<br>Economy/<br>Premium<br>Economy | +5kg<br>Business            |  |
| Bagaglio in<br>stiva                    | -            | -                                                 | + 1 piece                                         | + 1 p                                  | iece                        |  |
| Selezionare<br>il posto in<br>anticipo  | -            | Gratis<br>(Per passeggero<br>&<br>accompagnatore) | Gratis<br>(Per passeggero<br>&<br>accompagnatore) | Gra<br>(Per passe)<br>accompa          | tis<br>eggero &<br>gnatore) |  |
| Selezionare<br>extra<br>legroom<br>seat | -            | Gratis<br>(Per passeggero)                        | Gratis<br>(Per passeggero)                        | Gratis<br>(Per passeggero)             |                             |  |
| Ingresso in<br>Lounge                   | -            | ✓                                                 | ✓                                                 | ~                                      |                             |  |
| Priorità al<br>check-in                 | $\checkmark$ | $\checkmark$                                      | $\checkmark$                                      | $\checkmark$                           |                             |  |
| Priorità<br>all'imbarco                 | $\checkmark$ | $\checkmark$                                      | $\checkmark$                                      | $\checkmark$                           |                             |  |

## 3. Procedure di biglietteria

### 3.1 Upsell

I clienti avranno la flessibilità di effettuare l'upsell ad una tariffa di classe economy più alta, in modo da poter avere benefit e vantaggi aggiuntivi. Quando si effettua l'upselling del biglietto originale (lower fare brand) nella stessa cabina o in una cabina diversa, i clienti sono tenuti a pagare la commissione di modifica (se presente) secondo le regole tariffarie, insieme alle differenze tariffarie.

|                                                                   | Amadeus                                            | Abacus / Sabre / Infini                         | Galileo                                                                                     | Apollo                                                                                      | Worldspan                                                                                                    | Travelsky                                          |
|-------------------------------------------------------------------|----------------------------------------------------|-------------------------------------------------|---------------------------------------------------------------------------------------------|---------------------------------------------------------------------------------------------|----------------------------------------------------------------------------------------------------|----------------------------------------------------|
| Come<br>mostrare le<br>opzioni per<br>upsell                      | FXY                                                | < Espandi il pannello e<br>clicca Branded Fare> | BFA<br>BFAB                                                                                 | BFA                                                                                         | BFA                                                                                                    | QTE:/CX/ALLB<br>QTB:/CX/ALLB<br>QTB:/CX/MULB       |
| Upsell a<br>Economy<br>Flex fare<br>(Brand<br>code :<br>ECONFLEX) | FXU2 (se<br>opzione<br>2 è per<br>Economy<br>Flex) | WPNCB‡BRECONFLEX                                | BFAB02<br>(se<br>opzione<br>02 è per<br>Economy<br>Flex<br>fare)<br>dopo<br>BFA<br>display) | BFAB02<br>(se<br>opzione<br>02 è per<br>Economy<br>Flex<br>fare)<br>dopo<br>BFA<br>display) | 4P:BF4#FSR<br>(Branded<br>Fare tier<br>number)<br>oppure<br>BFAB02 (se<br>opzione 02 è<br>per<br>Economy<br>Flex fare<br>dopo BFA<br>display) | QTE:*BC-<br>ECONFLEX/CX<br>QTB:*BC-<br>ECONFLEX/CX |

Dopo il lancio delle nuove tariffe di Economy Class, la logica per il repricing per i biglietti completamente non usati si riferirà sia alle regole delle tariffe precedenti che alle correnti, poi si userà la tariffa disponibile più bassa: per esempio è possibile riquotare e riemettere con la struttura tariffaria precedente.

Per biglietti in parte utilizzati invece, la logica per riquotare si riferisce sempre alla struttura tariffaria e alle regole precedenti.

7

### 3.2 Rimborso

Si prega di fare riferimento alla regola tariffaria per la cancellalzione del biglietto. In alcuni scenari, le spese accessorie pagate possono essere rimborsate:

- a. Il cliente prenota una tariffa Light e paga la prenotazione anticipata del posto. Ora, il cliente vorrebbe passare a un posto con spazio extra per le gambe. Il documento EMD originale può essere rimborsato. L'agente di gestione può emettere un nuovo EMD per la nuova sede.
- b. Il cliente prenota una tariffa Light e paga la prenotazione anticipata del posto. Successivamente, il cliente cambia la prenotazione di una tariffa Essential, che include la prenotazione del posto gratuita. In questo caso, il cliente può ottenere un rimborso per la selezione anticipata del posto pagata dopo aver effettuato l'upselling a una tariffa fornita con la prenotazione anticipata gratuita del posto.

### 3.3 Go-show

Go-show significa la flessibilità di salire su altri (precedenti) voli in aeroporto. I passeggeri in possesso di biglietti a tariffa Flex potrebbero godere di tale flessibilità, con limitazioni in base al listing di standby per i voli precedenti entro lo stesso giorno di calendario. Quando i passeggeri sono in possesso di biglietti a tariffa Light o Essential, devono avere una prenotazione confermata; è richiesto un upsell a una tariffa Flex per il go-show.

## 4. Esempi di display con vari GDS

### 4.1 Amadeus

Nel display fare quote si vedono le informazioni relative alla Fare Family

| FQDTPEHKG/ACX/ | FF/IX       | MD             |                   | F                   | are family |
|----------------|-------------|----------------|-------------------|---------------------|------------|
| 060CT21**060CT | 21/CX TPEHK | WD<br>G/NSP;EH | /; ECONLIG        | HT                  |            |
| ** ONEWORLD VI | SIT ASIA -  | SEE FARE       | NOTE FON          | cx/0200**           |            |
| LN FARE BASIS  | OW TWD      | RT B           | PEN DAT           | ES/DAYS AP          | MIN MAX R  |
| 01 QT21TWTR    |             | 6500 Q         | + S01J            | AN 31DEC+ -         | - 3M R     |
|                |             |                | A285.<br>031D     | ED BRIDEC           |            |
| 02 NT21TWTR    |             | 7000 N         | + S01J            | AN 31DEC+ -         | - 3M R     |
|                |             |                | A285              | EP B31DEC           |            |
| 03 97217670    |             | 7400 5         | - 031D<br>+ 501.T | EC -<br>AN 31DEC+ - | - 3M P     |
| oo bibiinin    |             | ,100 0         | A285              | EP B31DEC           | 011 11     |
|                |             |                | 031D              | EC -                |            |
| 04 NT21TWTO    | 4200        | N              | + S01J            | AN 31DEC+ -         | R          |
|                |             |                | 031D              | EC -                |            |
| 05 ST21TWTO    | 4440        | s              | + s01J            | AN 31DEC+ -         | R          |
|                |             |                | A285              | EP B31DEC           |            |
| >              |             |                | 031D              | EC -<br>PAGE        | 1/12       |
| >              |             |                | 031D              | EC -<br>PAGE        | 1/12       |

| 060CT21**060CT21 | l/CX TPEH | KG/NSP;E | EH/ | ;ECC | DNLIGHT |        |    |     |     |   |
|------------------|-----------|----------|-----|------|---------|--------|----|-----|-----|---|
| LN FARE BASIS    | OW TW     | D RT     | в   | PEN  | DATES   | DAYS   | AP | MIN | MAX | R |
| 06 VT21TWTR      |           | 9300     | V   | +    | SO1JAN  | 31DEC+ |    | -   | 6M  | R |
|                  |           |          |     |      | A28SEP  | B31DEC |    |     |     |   |
|                  |           |          |     |      | O31DEC  | -      |    |     |     |   |
| 07 VT21TWTO      | 5580      |          | v   | +    | SO1JAN  | 31DEC+ |    | -   | -   | R |
|                  |           |          |     |      | A28SEP  | B31DEC |    |     |     |   |
|                  |           |          |     |      | O31DEC  | -      |    |     |     |   |
| 08 LT21TWTR      |           | 11200    | L   | +    | SO1JAN  | 31DEC+ |    | -   | 6M  | R |
|                  |           |          |     |      | A28SEP  | B31DEC |    |     |     |   |
|                  |           |          |     |      | O31DEC  | -      |    |     |     |   |
| 09 LT21TWTO      | 6720      |          | L   | +    | SO1JAN  | 31DEC+ |    | -   | -   | R |
|                  |           |          |     |      | A28SEP  | B31DEC |    |     |     |   |
|                  |           |          |     |      | O31DEC  | -      |    |     |     |   |
| 10 MT21TWTR      |           | 14000    | М   | +    | SO1JAN  | 31DEC+ |    | -   | 12M | R |
|                  |           |          |     |      | A28SEP  | B31DEC |    |     |     |   |
|                  |           |          |     |      | O31DEC  | -      |    |     |     |   |
| 11 KT21TWTR      |           | 15300    | К   | +    | S01JAN  | 31DEC+ |    | -   | 12M | R |
|                  |           |          |     |      | A28SEP  | B31DEC |    |     |     |   |
|                  |           |          |     |      | O31DEC  | -      |    |     |     |   |
| >                |           |          |     |      |         | PZ     | GE | 2/: | 12  |   |

| >m  | d       |           |        |      |        |     |       |         |        |       |     |     |   |
|-----|---------|-----------|--------|------|--------|-----|-------|---------|--------|-------|-----|-----|---|
| 06  | OCT21** | *060CT21  | /CX TE | EHKG | /NSP;I | EH/ | ;ECO  | NLIGHT  |        |       |     |     |   |
| LN  | FARE H  | BASIS     | OW     | TWD  | RT     | в   | PEN   | DATES/  | DAYS   | AP    | MIN | MAX | R |
| 19  | YQ21T   | OAW       | 14323  |      |        | Y   | +     | -       | -      | + -   | -   | -   | М |
| 0.6 | OCT21++ | *0.60CT21 | CX TE  | EHKG | NSD:   | RH/ | : ECC | NESSENT |        |       |     |     |   |
| 20  | OT31T   | WTR       | ,      | 2    | 7940   | 0   | +     | SOLJAN  | 31DE0  | - +:  | -   | 3M  | R |
|     | •       |           |        |      |        | •   |       | A28SEP  | B31DE  |       |     |     |   |
|     |         |           |        |      |        |     |       | 031DEC  | _      |       |     |     |   |
| 21  | NT31T   | WTR       |        |      | 8440   | Ν   | +     | SO1JAN  | 31DE   | C+ -  | -   | ЗM  | R |
|     |         |           |        |      |        |     |       | A28SEP  | B31DE  | 2     |     |     |   |
|     |         |           |        |      |        |     |       | O31DEC  | -      |       |     |     |   |
| 22  | ST31T   | WTR       |        |      | 8840   | s   | +     | SO1JAN  | 31DE(  | C+ -  | -   | ЗM  | R |
|     |         |           |        |      |        |     |       | A28SEP  | B31DE0 | c - 1 |     |     |   |
|     |         |           |        |      |        |     |       | O31DEC  | -      |       |     |     |   |
| 23  | NT31T   | OTW       | 5070   |      |        | Ν   | +     | SO1JAN  | 31DE(  | C+ -  | -   | -   | R |
|     |         |           |        |      |        |     |       | A28SEP  | B31DE( | 2     |     |     |   |
|     |         |           |        |      |        |     |       | O31DEC  | -      |       |     |     |   |
| 24  | ST31T   | OTW       | 5310   |      |        | s   | +     | S01JAN  | 31DE(  | C+ -  | -   | -   | R |
|     |         |           |        |      |        |     |       | A28SEP  | B31DE( | C     |     |     |   |
|     |         |           |        |      |        |     |       | O31DEC  | -      |       |     |     |   |
| >   |         |           |        |      |        |     |       |         | 1      | PAGE  | 4/3 | 12  |   |

Con il fare quote display con codice prenotazione sono disponibili le informazioni Fare Family

```
FQDTPEHKG/ACX/FF/CV/IX
ROE 27.65528 UP TO 1.00 TWD
060CT21**060CT21/CX TPEHKG/NSP;EH/;ECONLIGHT
** ONEWORLD VISIT ASIA - SEE FARE NOTE FONCX/0200**
LN FARE BASIS OW TWD RT B PEN DATES/DAYS AP MIN MAX R
01 VT21TWTR
                      9300 V + S01JAN 31DEC+ - - 6M R
                               A28SEP B31DEC
                               O31DEC
02 VT21TWTO 5580
                          V + SO1JAN 31DEC+ - - R
                               A28SEP B31DEC
                                O31DEC
060CT21**060CT21/CX TPEHKG/NSP;EH/; ECONESSENT
03 VT31TWTR 10740 V + S01JAN 31DEC+ - - 6M R
                               A28SEP B31DEC
                               O31DEC
04 VT31TWTO 6450
                        V + S01JAN 31DEC+ - - - R
                               A28SEP B31DEC
                                031DEC -
                                          PAGE 1/ 2
>
>md
060CT21**060CT21/CX TPEHKG/NSP;EH/;ECONFLEX
LN FARE BASIS OW TWD RT B PEN DATES/DAYS AP MIN MAX R
05 VT41TWTR
                  12900 V 500 S01JAN 31DEC+ - - 6M R
                               A28SEP B31DEC
                                O31DEC
06 VT41TWTO 7740
                          V 500 S01JAN 31DEC+ - - R
                               A28SEP B31DEC
                                031DEC -
                                          PAGE 2/ 2
>
```

### Descrizione in Display Fare Family

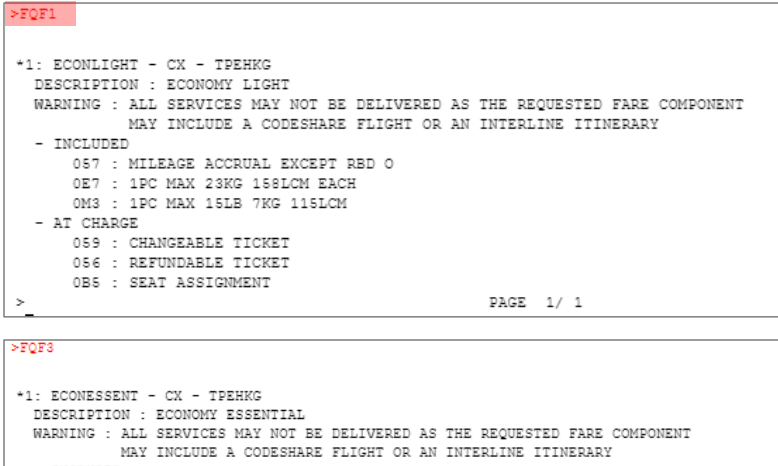

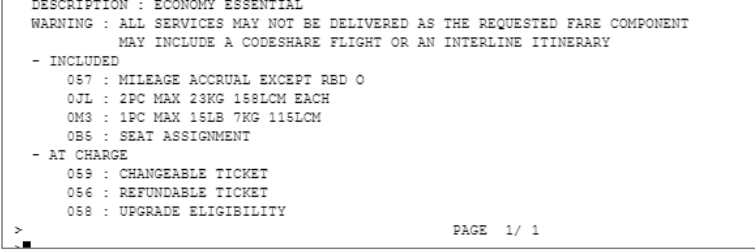

Pricing dopo la creazione del PNR

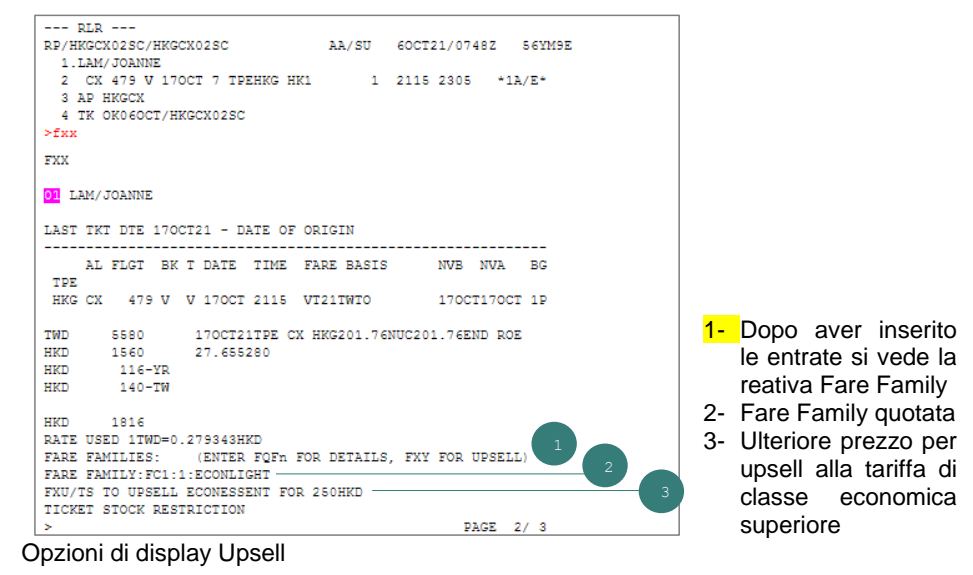

### FXY ENTER FXUN TO BOOK FARE (E.G. FXU2 TO BOOK FARE2) OR SEE HEFXY

| LOWEST                             |      |      |  |
|------------------------------------|------|------|--|
| FARE 1 - 1816 HKD                  |      |      |  |
| PTC ADT - P1                       |      |      |  |
| FC1 : S2 - ECONLIGHT               |      |      |  |
| UPSELLS                            | -    |      |  |
| FARE 2 - 2066 HKD                  |      |      |  |
| PTC ADT - P1                       |      |      |  |
| FC1 : S2 - ECONESSENT              |      |      |  |
|                                    | -    |      |  |
| FARE 3 - 2426 HKD                  |      |      |  |
| PTC ADT - P1                       |      |      |  |
| FC1 : S2 - ECONFLEX                |      |      |  |
|                                    | -    |      |  |
| FARE 4 - 3226 HKD                  |      |      |  |
| PTC ADT - P1                       |      |      |  |
| FC1 : S2 - PEYFLEX                 |      |      |  |
|                                    | -    |      |  |
| FARE 5 - 3916 HKD                  |      |      |  |
| PTC ADT - P1                       |      |      |  |
| >                                  | PAGE | 1/ 2 |  |
| >md                                |      |      |  |
|                                    |      |      |  |
| POL . CO _ DITECCENT               |      |      |  |
| FCI : 52 - BIZESSENI               |      |      |  |
| FADE 6 - 5006 UVD                  | -    |      |  |
| FARE 0 - 0000 RED                  |      |      |  |
| PIC ADI - FI<br>DOI . CO _ DISDIDV |      |      |  |
| TUL . 52 - DIGEDEA                 | DACE | 2/ 2 |  |
|                                    | PAGE | 2/2  |  |

Seleziona Fare and Rebook opzione 2

| >fxu2                                         |                |
|-----------------------------------------------|----------------|
|                                               |                |
| FXY                                           |                |
|                                               |                |
| 01 LAM/JOANNE                                 |                |
| ITINERARY REBOOKED                            |                |
| LAST TKT DTE 170CT21 - DATE OF ORIGIN         |                |
|                                               |                |
| AL FLGT BK T DATE TIME FARE BASIS             | NVB NVA BG     |
| TPE                                           |                |
| HKG CX 479 V V 170CT 2115 VT31TWT0            | 170CT170CT 2P  |
|                                               |                |
| IWD 6450 I/OCIZIIPE CX HRG233.22NUC2          | 33.22END       |
| HKD 1810 KOE27.655280                         |                |
| HKD 116YR                                     |                |
| HKD 140TW                                     |                |
| HKD 2066                                      |                |
| RATE USED 1TWD=0.279343HKD                    |                |
| FARE FAMILIES: (ENTER FQFn FOR DETAILS, FX    | Y FOR UPSELL)  |
| FARE FAMILY: FC1:1:ECONESSENT                 |                |
| TICKET STOCK RESTRICTION                      |                |
| BG CXR: CX                                    |                |
|                                               |                |
| PRICED WITH VALIDATING CARRIER CX - REPRICE I | F DIFFERENT VC |

#### Quotare con codice Fare family

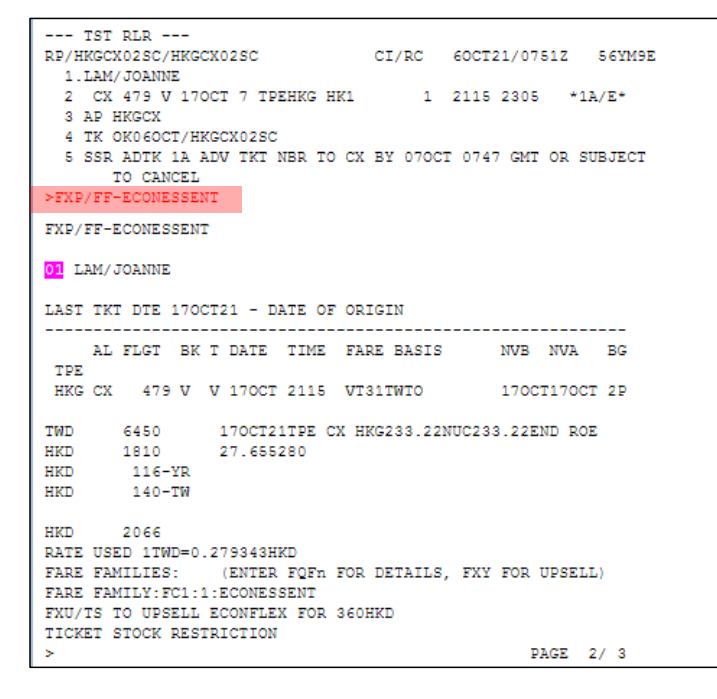

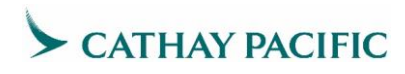

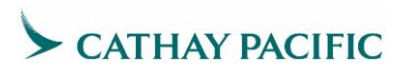

### 4.2 Galileo

Usare Fare Search per visualizzare le opzioni di quotazione disponibili

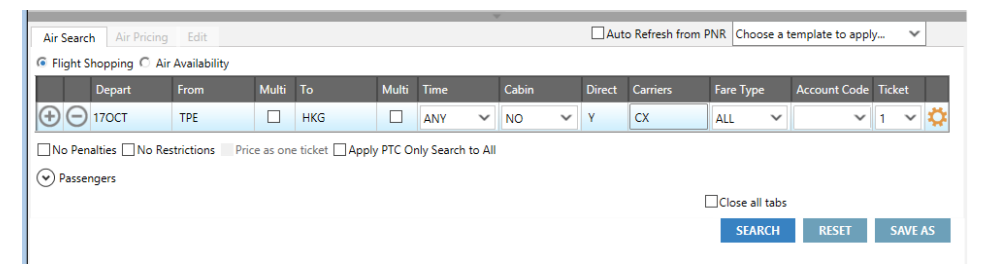

### Risultato della ricerca tariffaria:

| 1-FSTPE1       | 170CTHKG          |     | +     |       |       |                |          |        |         |                 |                        |              |
|----------------|-------------------|-----|-------|-------|-------|----------------|----------|--------|---------|-----------------|------------------------|--------------|
| >              |                   |     | 1.000 |       |       |                |          |        |         | ۲               |                        |              |
| TTL OF         | 10 PRIC           | ING | OPTIC | ons / | AND 1 | з п            | TINERARY | OPTIC  | ONS RET | URNED           |                        |              |
| PRICING<br>ADT | OPTION            | 1   |       |       |       | TOTAL<br>TAX 1 | . AMOUNT | r<br>> |         |                 | ← Clicca<br>verde per  | are<br>r vis |
| 1 CX<br>«BOOK» | <b>479</b><br>+TQ | V   | 170CT |       |       | 2115           | 2305     | SU     |         | VT21TWTO<br>D R | dettagli<br>tariffa Ec | del<br>ono   |

il totale in sualizzare i la nuova my

### Nella pagina Rich Content

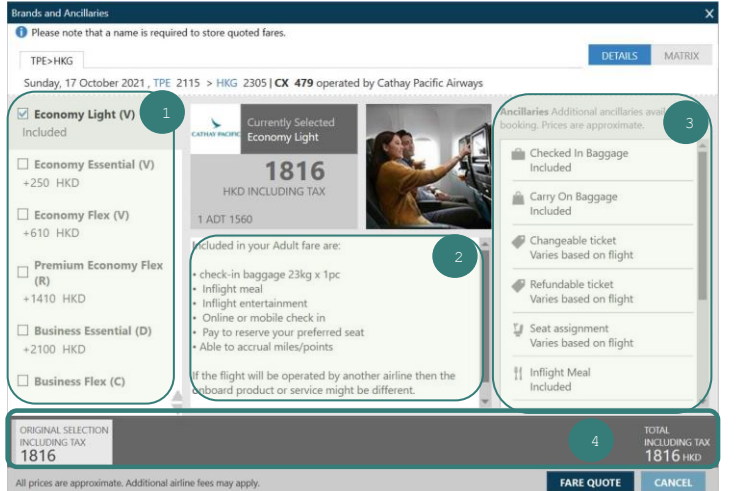

- 1- Vengono mostrate tutte le tariffe di classe economy con le relative RBD differenze di е prezzo
- 2- Contenuti di Marketing su selezionate tariffe di classe economy
- 3- Dettagli delle nuove Economy Fares e ancillary
- 4- Viene mostrato il Base rate su selezionate tariffe di classe economy e prezzo finale

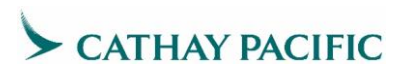

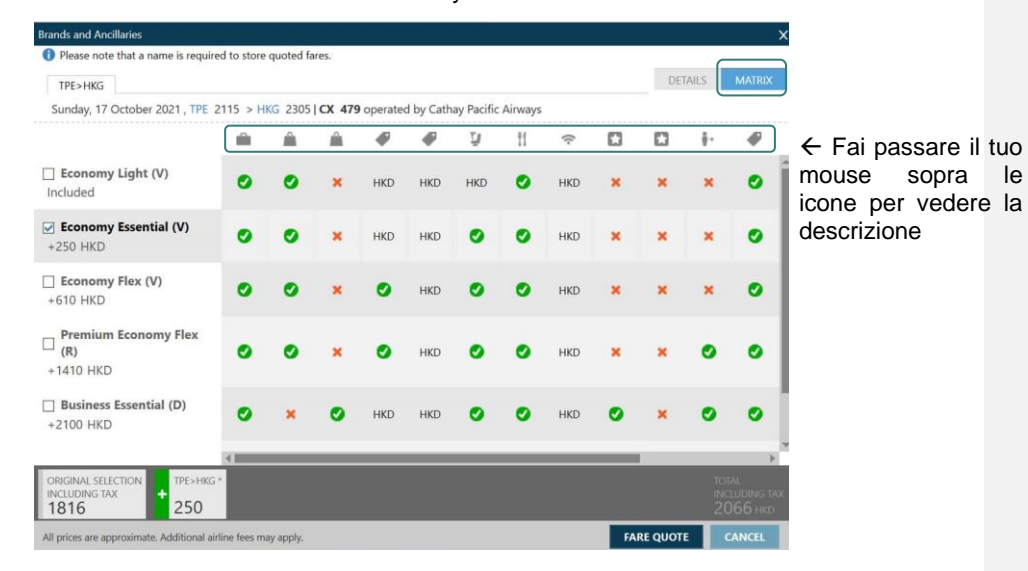

I confronti tra le nuove tariffe di Economy sono mostrate nella Matrix table

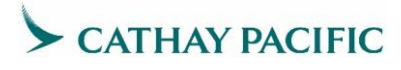

clicca  $\rightarrow$ 

economy

superiore

upsell

Upsell a tariffe di classe economy superiori

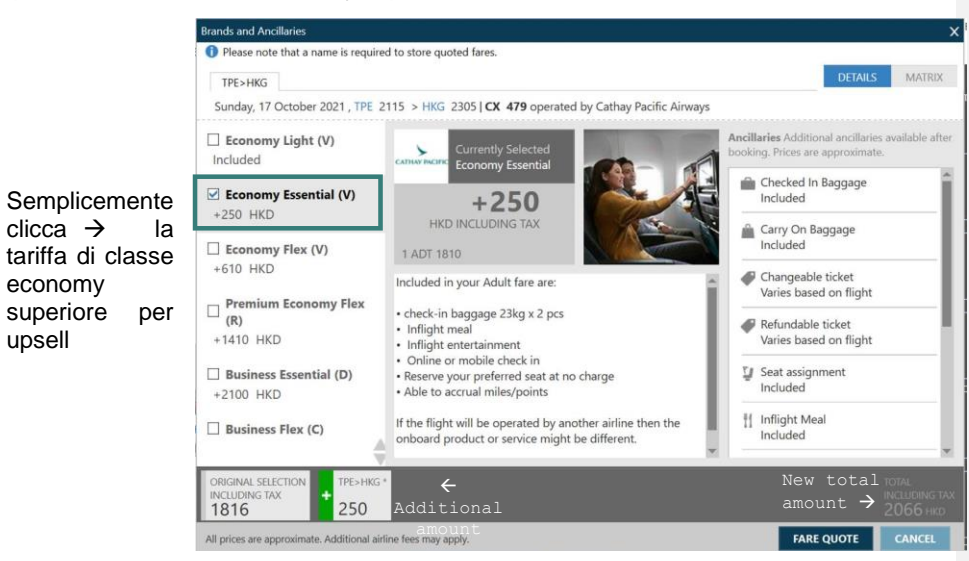

Clicca l'icona blu Fare Quote per visualizzare le informazioni tariffarie e per il bagaglio

| Brands and Ancillaries                                         |                                     |                                  | ×                                                                        |                              |
|----------------------------------------------------------------|-------------------------------------|----------------------------------|--------------------------------------------------------------------------|------------------------------|
| Please note that a name is required                            | to store quoted fares.              |                                  |                                                                          |                              |
| Summary                                                        |                                     |                                  |                                                                          |                              |
| Passenger                                                      | Subtotal                            | TPE>HKG                          |                                                                          |                              |
| PAX 1 ADT                                                      | 1810 HKD                            | Economy Essential(V)<br>1810 HKD |                                                                          |                              |
| BAGGAGE INFORMATION                                            |                                     |                                  |                                                                          |                              |
| ADT                                                            |                                     |                                  |                                                                          |                              |
| Baggage Allowance                                              |                                     |                                  |                                                                          |                              |
| CX TPE>HKG 2P                                                  |                                     |                                  |                                                                          |                              |
| Bag1 - NO FEE<br>UPTO50LB/23KG AND UPTO62LI/1                  | Bag2 - NO FE<br>58LCM UPTO50LB/23KG | E<br>AND UPTO62LI/158LCM         |                                                                          |                              |
| Cick here for more information                                 |                                     |                                  |                                                                          |                              |
| Carry On Allowance                                             |                                     |                                  |                                                                          |                              |
| CX TPE>HKG 1P<br>Bag1 - NO FEE<br>UPT015LB/7KG AND UPT045LI/11 | 5LCM                                |                                  | Į                                                                        |                              |
|                                                                |                                     |                                  |                                                                          | Clicca                       |
| FARE TAXES 1810 HKD 256 HKD                                    |                                     |                                  | FARE TOTAL<br>2066* HKD<br>LAST DATE TO PURCHASE TICKET : 170CT21 / 2359 | conferma per<br>prenotare il |
| *Additional airline fees may apply                             |                                     |                                  | CONFIRM MODIFY CANCEL                                                    | salvare la                   |
|                                                                |                                     |                                  |                                                                          | quotazione                   |

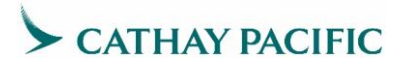

## 4.3 Sabre

Per display della Basic fare

La schermata di risposta ordina le nuove tariffe Economy classificate in base al brand ID e al brand name dal gruppo tariffario più basso fino al gruppo tariffario più alto

| FQTPEHKG160CT-CX«                                        |                              |
|----------------------------------------------------------|------------------------------|
| TDE_HKG CYD_X SAT 160CT21                                | TWD                          |
| CX 1/0/0 HX 7/0/0 BR 1/0/0 UO 1/0/0                      |                              |
| //SEE FQHELP FOR INFORMATION ABOUT THE NEW FARE DISPLAYS | //                           |
| SURCHARGE FOR PAPER TICKET MAY BE ADDED WHEN ITIN PRIC   | ED Brand code and brand name |
| CX-CXQ, ECONLIGHT - ECONOMY LIGHT                        | Brana code and Brana name    |
| CX TPEHKG.EH 160CT21 MPM 613                             |                              |
| V FARE BASIS AP FARE-OW FARE-RT BK SEASON MINM           | AX RTG                       |
| 1 A QT21TWTR - 6500 Q¥01JAN-31DEC -/                     | 3M EH01                      |
| 2 A NT21TWTR - 7000 N¥01JAN-31DEC -/                     | 3M EH01                      |
| 3 A ST21TWTR - 7400 S¥01JAN-31DEC -/                     | 3M EH01                      |
| 4 A NT21TWTO - 4200 N¥01JAN-31DEC -/                     | - EH01                       |
| 5 A ST21TWTO - 4440 S¥01JAN-31DEC -/                     | - EH01                       |
| 6 A VT21TWTR - 9300 V¥01JAN-31DEC -/                     | 6M EH01                      |
| 7 A VT21TWTO - 5580 V¥01JAN-31DEC -/                     | - EH01                       |
| 8 A LT21TWTR - 11200 L¥01JAN-31DEC -/                    | 6M EH01                      |
| 9 A LT21TWTO - 6720 L¥01JAN-31DEC -/                     | – EH01                       |
| 10 A MT21TWTR - 14000 M¥01JAN-31DEC -/1                  | 2M EH01                      |
| 11 A KT21TWTR - 15300 K¥01JAN-31DEC -/1                  | 2M EH01                      |
| 12 A HT21TWTR - 16700 H¥01JAN-31DEC -/1                  | 2M EH01                      |
| 13 A MT21TWTO - 8400 M¥01JAN-31DEC -/                    | – EH01                       |
| 14 A BT21TWTR - 17600 B¥01JAN-31DEC -/1                  | 2M EH01                      |

Fare display in base Booking Class (classe V)

| FQTPEHKG160CT-CX¥BV«                                                                                                    |
|----------------------------------------------------------------------------------------------------|
| TPE-HKG CXR-CX SAT 160CT21 TWD                                                                                                    |
| CX 1/0/0 HX 7/0/0 BR 1/0/0 UO 1/0/0                                                                                                    |
| //SEE FQHELP FOR INFORMATION ABOUT THE NEW FARE DISPLAYS//                                                                                                    |
| SURCHARGE FOR PAPER TICKET MAY BE ADDED WHEN ITIN PRICED                                                                                                    |
| CX-CXQ ECONLIGHT - ECONOMY LIGHT                                                                                                    |
| CX TPEHKG.EH 160CT21 MPM 613                                                                                                    |
| V FARE BASIS AP FARE-OW FARE-RT BK SEASON MINMAX RTG                                                                                                    |
| 1 A VT21TWTR - 9300 V¥01JAN-31DEC -/ 6M EH01                                                                                                    |
| 2 A VT21TWTO - 5580 V¥01JAN-31DEC -/ - EH01                                                                                                    |
|                                                                                                    |
|                                                                                                    |
| CX-CXQ/ECONESSENT - ECONOMY ESSENTIAL                                                                                                    |
| CX-CXQ/ <mark>ECONESSENT - ECONOMY ESSENTIAL</mark><br>CX TPEHKG.EH 160CT21 MPM 613                                                                                                    |
| CX-CXQ/ <mark>ECONESSENT - ECONOMY ESSENTIAL</mark><br>CX TPEHKG.EH 160CT21 MPM 613<br>V FARE BASIS AP FARE-OW FARE-RT BK SEASON MINMAX RTG                                                                                                    |
| CX-CXQ/ <mark>ECONESSENT - ECONOMY ESSENTIAL</mark><br>CX TPEHKG.EH 16OCT21 MPM 613<br>V FARE BASIS AP FARE-OW FARE-RT BK SEASON MINMAX RTG<br>3 A VT31TWTR - 10740 V¥01JAN-31DEC -/ 6M EH01                                                                                                    |
| CX-CXQ/ <mark>ECONESSENT - ECONOMY ESSENTIAL</mark><br>CX TPEHKG.EH 160CT21 MPM 613<br>V FARE BASIS AP FARE-OW FARE-RT BK SEASON MINMAX RTG<br>3 A VT31TWTR - 10740 V¥01JAN-31DEC -/ 6M EH01<br>4 A VT31TWTO - 6450 V¥01JAN-31DEC -/ - EH01                                                                                                    |
| CX-CXQ/ECONESSENT - ECONOMY ESSENTIAL<br>CX TPEHKG.EH 160CT21 MPM 613<br>V FARE BASIS AP FARE-OW FARE-RT BK SEASON MINMAX RTG<br>3 A VT31TWTR - 10740 V¥01JAN-31DEC -/ 6M EH01<br>4 A VT31TWTO - 6450 V¥01JAN-31DEC -/ - EH01                                                                                                    |
| CX-CXQ/ECONESSENT - ECONOMY ESSENTIAL<br>CX TPEHKG.EH 160CT21 MPM 613<br>V FARE BASIS AP FARE-OW FARE-RT BK SEASON MINMAX RTG<br>3 A VT31TWTR - 10740 V¥01JAN-31DEC -/ 6M EH01<br>4 A VT31TWTO - 6450 V¥01JAN-31DEC -/ - EH01<br>CX-CXQ.ECONFLEX - ECONOMY FLEX                                                                                                    |
| CX-CXQ/ECONESSENT - ECONOMY ESSENTIAL<br>CX TPEHKG.EH 160CT21 MPM 613<br>V FARE BASIS AP FARE-OW FARE-RT BK SEASON MINMAX RTG<br>3 A VT31TWTR - 10740 V¥01JAN-31DEC -/ 6M EH01<br>4 A VT31TWTO - 6450 V¥01JAN-31DEC -/ - EH01<br>CX-CXQ.ECONFLEX - ECONOMY FLEX<br>CX TPEHKG.EH 160CT21 MPM 613                                                                                                    |
| CX-CXQ/ECONESSENT - ECONOMY ESSENTIAL<br>CX TPEHKG.EH 160CT21 MPM 613<br>V FARE BASIS AP FARE-OW FARE-RT BK SEASON MINMAX RTG<br>3 A VT31TWTR - 10740 V¥01JAN-31DEC -/ 6M EH01<br>4 A VT31TWTO - 6450 V¥01JAN-31DEC -/ - EH01<br>CX-CXQ.ECONFLEX - ECONOMY FLEX<br>CX TPEHKG.EH 160CT21 MPM 613<br>V FARE BASIS AP FARE-OW FARE-RT BK SEASON MINMAX RTG                                                  |
| CX-CXQ/ECONESSENT - ECONOMY ESSENTIAL<br>CX TPEHKG.EH 160CT21 MPM 613<br>V FARE BASIS AP FARE-OW FARE-RT BK SEASON MINMAX RTG<br>3 A VT31TWTR - 10740 V¥01JAN-31DEC -/ 6M EH01<br>4 A VT31TWTO - 6450 V¥01JAN-31DEC -/ - EH01<br>CX-CXQ ECONFLEX - ECONOMY FLEX<br>CX TPEHKG.EH 160CT21 MPM 613<br>V FARE BASIS AP FARE-OW FARE-RT BK SEASON MINMAX RTG<br>5 A VT41TWTR - 12900 V¥01JAN-31DEC -/ 6M EH01 |

La pagina di risposta alla richiesta di fare display mostra diverse categorie di tariffa dalla riga numero 5 (*Cat 16 – penalties, Cat 31 – voluntary changes*)

### RD5\*16/31« V FARE BASIS BK FARE TRAVEL-TICKET AP MINMAX RTG 5 VT41TWTR V¥R 12900 D31DE T31DE - -/ 6M EH01 PASSENGER TYPE-ADT \_\_\_\_\_\_AUTO PRICE-YES \_\_\_\_\_\_ PASSENGER TYPE-ADT AUTO PRICE-YES FROM-TPE TO-HKG CXR-CX TVL-160CT21 RULE-1614 IPRPG/8 FARE BASIS-VT41TWTR SPECIAL FARE DIS-E VENDOR-ATP FARE TYPE-XEX RT-REGULAR EXCURSION TWD 12900 0762 E28SEP21 D31DEC22 FC-VT41TWTR FN-SYSTEM DATES - CREATED 27SEP21/2053 EXPIRES INFINITY 16.PENALTIES CANCELLATIONS ANY TIME CHARGE TWD 500 FOR CANCEL/REFUND. CHILD/INFANT DISCOUNTS APPLY ANY TIME CANCELLATIONS PERMITTED FOR NO-SHOW. CHILD/INFANT DISCOUNTS APPLY NOTE - TEXT BELOW NOT VALIDATED FOR AUTOPRICING. 1. IN THE EVENT OF NO-SHOW CHARGE BOTH CANCELLATION FEE AND NO SHOW FEE 2. CHILD/INFANT WITHOUT SEAT/INFANT WITH SEAT -DISCOUNT APPLIES TO PENALTY FEE. 3. WHEN THIS FARE IS COMBINED WITH ANOTHER FARE -CHARGE THE HIGHEST PENALTY FEE WITHIN THE PRICING UNIT. 4. PARTIALLY USED TICKET - FLOWN PORTION MUST BE RE-PRICED USING ANY CX HISTORICAL -41/-99 FARE WITH THE SAME OR HIGHER BOOKING CODE AND THE NEW FARE AMOUNT MUST BE EQUAL OR HIGHER THAN PREVIOUS 5. THE LOCAL ADMINISTRATION/SERVICE/HANDLING FEE MAY APPLY

### Crea il PNR

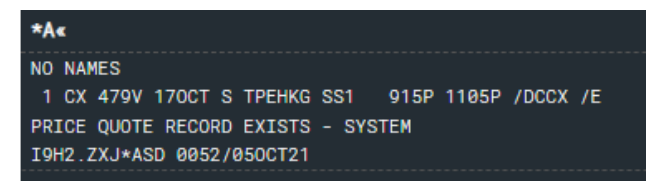

PNR Pricing su biglietto CX

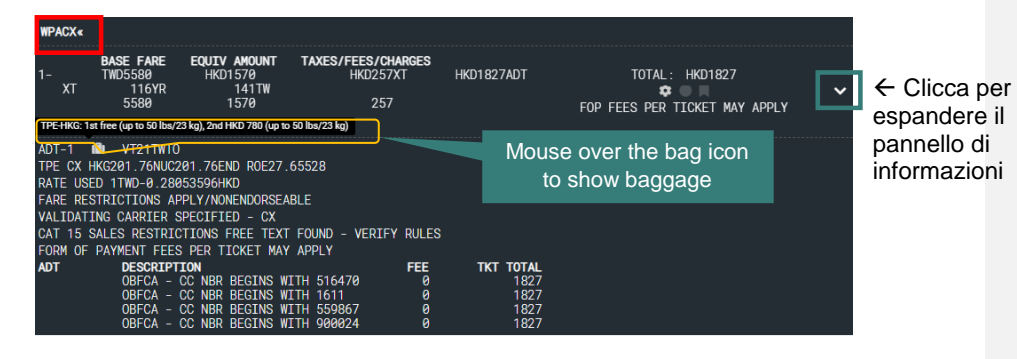

Nella sezione chiamata "discosure panel"

| 1- TV<br>XT                                   | ASE FARE<br>ND5580<br>116YR<br>5580                                    | EQUIY AMOUNT<br>HKD1570<br>141TW<br>1570                         | TAXES/FEES/CHARGES<br>HKD257XT<br>257                         | HKD1827ADT                                     | to<br>Fop fees  | TAL: HKD1827<br>PER TICKET MAY AF | рр <b>г</b> ү <b>^</b> |                                                             |
|-----------------------------------------------|------------------------------------------------------------------------|------------------------------------------------------------------|---------------------------------------------------------------|------------------------------------------------|-----------------|-----------------------------------|------------------------|-------------------------------------------------------------|
| ADULT<br>VT21TWT0 V                           | REFUND : SEE R<br>REFUND AFTER                                         | ULES EXCHANGE:SEE RU<br>SEE RULES MIN STAY:S                     | LES EXCHANGE BEFORE : 90 HKD<br>EE RULES MAX STAY : SEE RULES | EXCHANGE AFTER : SEE<br>LAST DAY TO BOOK : SEE | RULES REFUND BE | FORE : 430 HKD                    | Ľ                      | <del>C</del><br>Visualizza                                  |
| NOTES: RATE U:<br>FARE RE<br>CAT 15<br>VALIDA | SED 1 TWD-0.280<br>ESTRICTIONS AP<br>SALES RESTRIC<br>TING CARRIER - I | 153596HKD<br>PLY/NONENDORSEABLE<br>TIONS FREE TEXT FOUND -<br>CX | VERIFY RULES                                                  |                                                |                 |                                   |                        | nel dettaglio<br>le regole                                  |
| TAXES/FEES/CH<br>OB FEES & F/                 | ARGES & FOP<br>ARE CALC                                                | BAGGAGE DISCLOSUR<br>EMBARGO INFORMAT                            | ES & SEAT MAP                                                 | AIR E                                          | XTRAS           | BRANDED FARES                     | s                      | tariffarie                                                  |
|                                               |                                                                        |                                                                  |                                                               | Mod                                            | ify A Re-       | Pricing Options                   | Save Price             | ← Clicca per<br>vedere il<br>widget <u>delle</u><br>branded |

fares

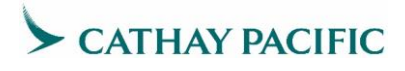

Per visualizzare TUTTE le cabine ritornare al menu new Economy fares

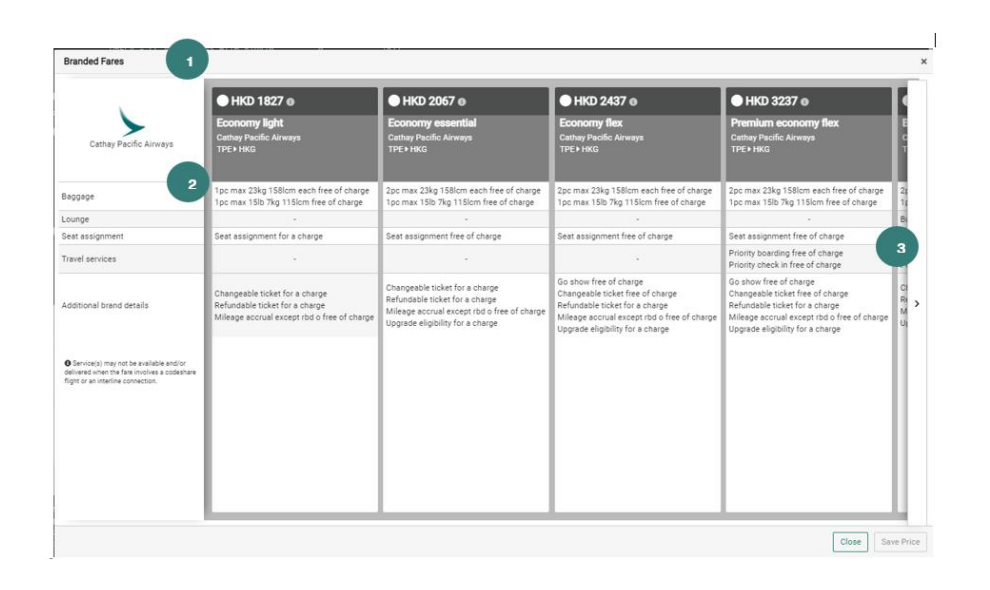

**Commented [GM1]:** Non sapendo come sia la schermata Sabre ho tradotto così

1 - Le nuove opzioni di tariffa economy disponibili

2 - I benefit delle nuove tariffe Economy da CX

3 - Clicca sulla barra per scorrere verso destra e visualizzare altre tariffe di classe economy

**Commented [GM2]:** Manca il punto 3 sulla figura, era un cerchio verde CX con all interno il numero 3 ed era posizionato sulla freccia per far scorrere verso destra

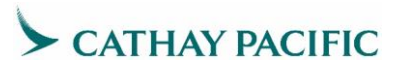

### Upsell ad una tariffa di classe economy più alta

|                                                                                                    | ● HKD 1827 o                                                                                                    | HKD 2067 🛛                                                                                                    | • HKD 2437 0                                                                                                    | ● HKD 3237 0                                                                                                    |
|----------------------------------------------------------------------------------------------------|----------------------------------------------------------------------------------------------------|----------------------------------------------------------------------------------------------------|----------------------------------------------------------------------------------------------------|----------------------------------------------------------------------------------------------------|
| Cathay Pacific Airways                                                                                                    | Economy light<br>Cathay Pacific Airways<br>TPE HKG                                                              | Economy essential<br>Cathay Pacific Airways<br>TPE+HKG                                                                                              | Economy flex<br>Cathay Pacific Airways<br>TDF J HKG                                                                                                    | Premium economy flex E<br>Cathay Pacific Airways<br>TPE+HKG                                                                                                    |
| Baggage                                                                                                    | 1pc max 23kg 158lcm each free of charge<br>1pc max 15lb 7kg 115lcm free of charge                               | 2pc max 23kg 158lcm each free of charge<br>1pc max 15lb 7kg 115lcm free of charge                                                                   | 2pc max 23kg 158lcm each free of charge<br>1pc max 15lb 7kg 115lcm free of charge                                                                                               | 2pc max 23kg 158lcm each free of charge 2<br>1pc max 15lb 7kg 115lcm free of charge 1                                                                                           |
| ounge                                                                                                    |                                                                                                    |                                                                                                    |                                                                                                    | - B                                                                                                    |
| Seat assignment                                                                                                    | Seat assignment for a charge                                                                                    | Seat assignment free of charge                                                                                                    | Seat assignment free of charge                                                                                                    | Seat assignment free of charge S                                                                                                    |
| ravel services                                                                                                    |                                                                                                    |                                                                                                    |                                                                                                    | Priority boarding free of charge P<br>Priority check in free of charge P                                                                                                    |
| Additional brand details                                                                                                    | Changeable ticket for a charge<br>Refundable ticket for a charge<br>Mileage accrual except rbd o free of charge | Changeable ticket for a charge<br>Refundable ticket for a charge<br>Mileage accrual except rbd o free of charge<br>Upgrade eligibility for a charge | Go show free of charge<br>Changeable ticket free of charge<br>Refundable ticket for a charge<br>Mileage accrual except rbd o free of charge<br>Upgrade eligibility for a charge | Go show free of charge<br>Changeable ticket free of charge<br>Refundable ticket for a charge<br>Mileage accrual except rbd o free of charge<br>Upgrade eligibility for a charge |
| Service(s) may not be available and/or<br>delivered when the fare involves a codeshare<br>flight or an interline connection. |                                                                                                    |                                                                                                    |                                                                                                    |                                                                                                    |
|                                                                                                    |                                                                                                    |                                                                                                    |                                                                                                    |                                                                                                    |
|                                                                                                    |                                                                                                    |                                                                                                    |                                                                                                    | 2                                                                                                    |
|                                                                                                    |                                                                                                    |                                                                                                    |                                                                                                    |                                                                                                    |
|                                                                                                    |                                                                                                    |                                                                                                    |                                                                                                    |                                                                                                    |
|                                                                                                    |                                                                                                    |                                                                                                    |                                                                                                    | Close Save P                                                                                                    |

- 1- Clicca per selezionare tariffa di classe economy più alta per upsell
- 2- Procedi per cliccare Save Price e il Price Quote sarà salvato

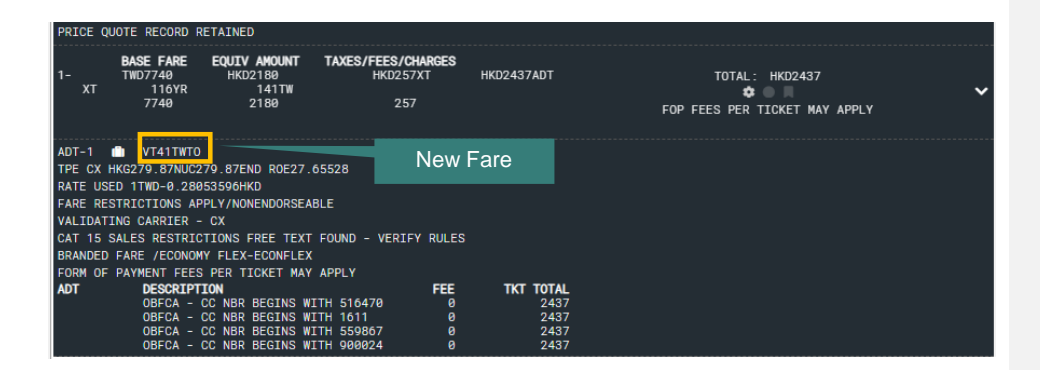

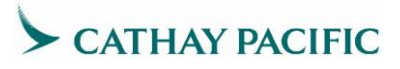

Quota le nuove Economy Fares con Brand Code

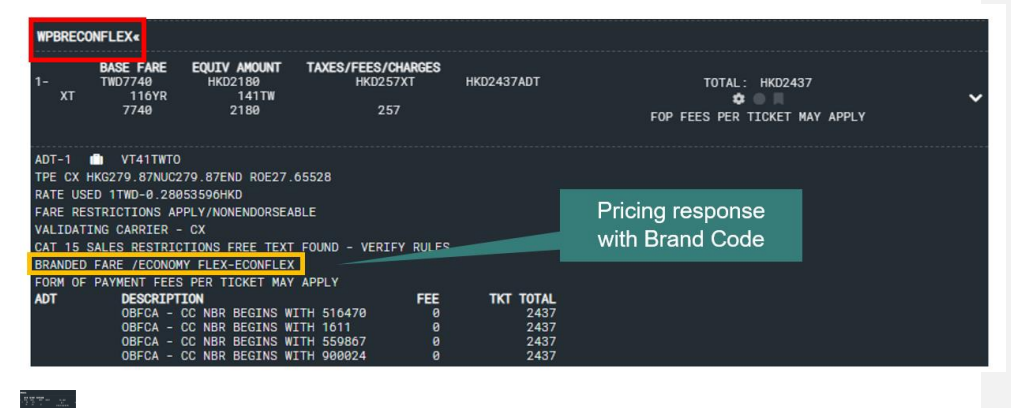

**Display Pricing Record** 

| PQ≪        |           |                 |                 |              |
|------------|-----------|-----------------|-----------------|--------------|
| PRICE      | QUOTE R   | ECORD RETAINED  |                 |              |
| FARE       | NOT GUAR  | ANTEED UNTIL TI | CKETED          |              |
| PQ 1       | BRECONFI  | LEX             |                 |              |
| the second |           |                 |                 |              |
| BASE       | FARE      | EQUIV AMT       | TAXES/FEES/CHA  | RGES TOTAL   |
| TWD7       | 740       | HKD2180         | 257XT           | HKD2437ADT   |
| XT B       | REAKDOWN  |                 |                 |              |
|            | 116       | YR 14           | 1TW             |              |
| ADT-6      | 31 VT41TI | ИТО             |                 |              |
| TPE (      | CX HKG279 | .87NUC279.87END | R0E27.65528     |              |
| VALI       | DATING CA | RRIER - CX      |                 |              |
| CAT 1      | 15 SALES  | RESTRICTIONS FR | EE TEXT FOUND - | VERIFY RULES |
| FARE       | RESTRICT  | IONS APPLY/NONE | NDORSEABLE      |              |
| 01 0       | TPE CX 4  | 79V 170CT 915P  | VT41TWTO        | 170CT22 02P  |
|            | HKG       |                 |                 |              |
| FARE       | SOURCE -  | ATPC            |                 |              |
|            |           |                 |                 |              |